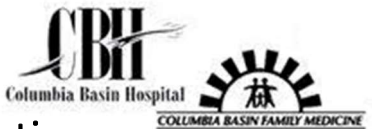

## Linking MyChart Accounts Across Organizations

1. On the main page once you are logged in, click **Profile** on the far right of the menu bar at the top of the screen.

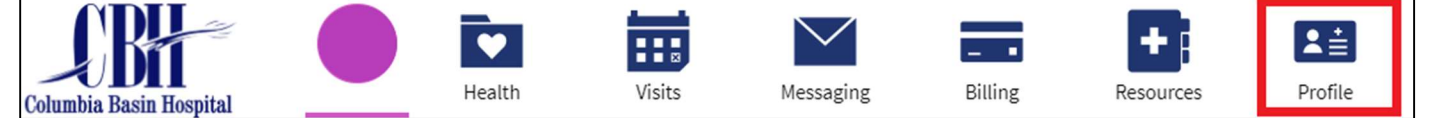

2. Select Link My Accounts.

| Log Out<br>Profile   | Ver en Español    |  |
|----------------------|-------------------|--|
| Preferences & Info   | Account Settings  |  |
| Personalize          | Security Settings |  |
| Communications       | Link My Accounts  |  |
| Personal Information | Log Out           |  |

3. In the red box shown below, search for your other healthcare organization's name and hit either Enter or the spyglass on the right side of the box.

| Bring Your Health Information Together                                                                                                 |
|----------------------------------------------------------------------------------------------------|
| Discover Linked Accounts                                                                                                    |
|                                                                                                    |
| You can now use MyChart to view your health information from other organizations where you and your family have records.<br>See more 🗸 |
| Discover accounts to link                                                                                                    |
| Search by organization name, city, or state                                                                                            |

4. In this example we have searched for Confluence. Click the **Link Account** button. This will take you to the other organization's MyChart page to log in. Once you successfully log in, follow the remaining prompts and your accounts will be linked.

| Discover accounts to link     |                                                                              |
|-------------------------------|------------------------------------------------------------------------------|
| Confluence                    | 8                                                                            |
| Your search returned 1 result | Click the arrow to                                                           |
| Laure .                       | expand the entry                                                             |
| Confluence<br>Wenatchee       | <mark>e</mark> Health and Community Connect Partners<br>• WA                 |
| Login Required                |                                                                              |
| You will temporarily le       | ave MyChart to log in to your account with Confluence Health and<br>Partners |
| connict connect P             | anners.                                                                      |

If there are any issues, please call the MyChart Customer Support Line at 833-395-2035.